## INNORIX WP 빠른 설치 안내

1. 다운로드 받은 파일을 압축 해제하고 innorix 폴더를 WAS 특정 컨텍스트 또는 ROOT 경로에 복사

|         | ~ |  |
|---------|---|--|
| lame    |   |  |
| inneriv |   |  |
| innonx  |   |  |

2. WEB-INF/lib 폴더의 3 개 jar 파일을 WAS 특정 컨텍스트 WEB-INF/lib 또는 공통 lib 에 복사

| C:\was\webapps\ROOT\WEB-INF\li | 6                 |
|--------------------------------|-------------------|
| Name                           | Date modified     |
| commons-codec-1.4.jar          | 8/18/2017 3:19 PM |
| 🗋 commons-compress-1.1.jar     | 8/18/2017 3:19 PM |
| 📄 innorix-java-8.1.0-r5481.jar | 9/18/2017 7:47 PM |

3. http://{your.was.server}:{port}/{contextPath}/innorix/index.html 접속

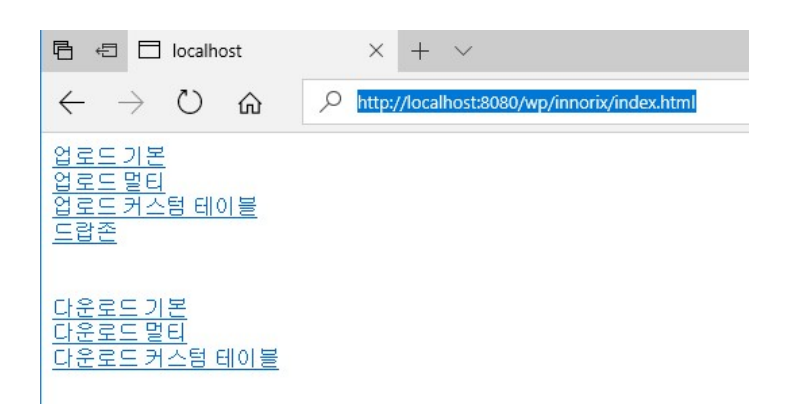

## 4. 준비된 예제 클릭

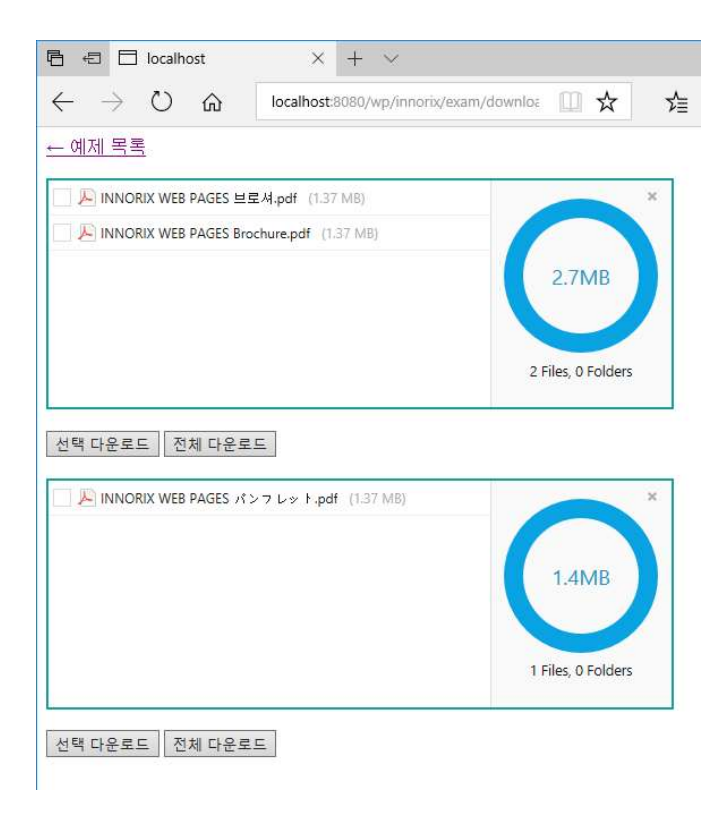

5. 안내되는 설치 페이지에서 Agent 파일 실행/설치 후 파일전송 동작 확인

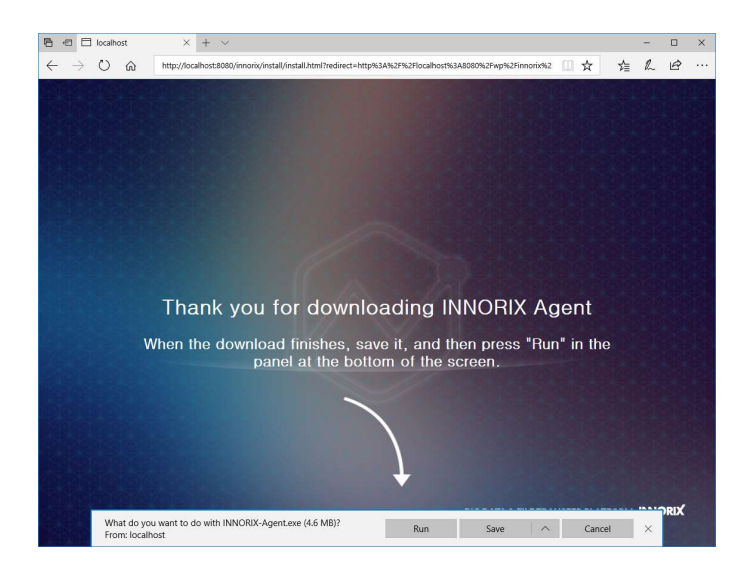